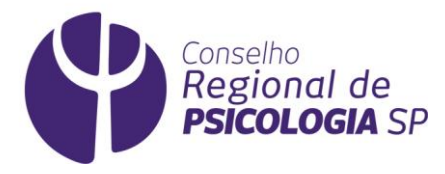

Como atualizar seu cadastro junto ao CRP SP

| 1. Geração de Senha      | . 2 |
|--------------------------|-----|
| 2. Atualização de E-mail | . 3 |
| 3. Atualização Cadastral | . 5 |

Você sabia que a **Resolução CFP nº 05/2001** determina que é **dever de toda psicóloga e de todo psicólogo manterem seus dados cadastrais atualizados**?

É por meio dessas informações que o CRP SP consegue entrar em contato com a categoria e também conhecer melhor as profissionais e os profissionais no Estado de São Paulo.

## Quando preciso atualizar meu cadastro?

Sempre que houver mudança de endereço, telefone e e-mail é necessário atualizar seu cadastro.

## Novidade!

Agora você pode responder informações que dizem respeito à compreensão de sua identidade, como autodeclaração racial; de gênero; de orientação sexual e se é Pessoa com Deficiência(s). Com a nova Carteira de Identidade Profissional (CIP), você também poderá inserir informações sobre ser doadora ou doador de órgãos.

## Vamos atualizar seu cadastro?

- 1. Primeiramente, GERE UMA SENHA;
- 2. Caso não se lembre de seu e-mail de cadastro para o qual a senha será enviada, vá em ATUALIZE SEU E-MAIL;
- 3. Com a senha gerada, vá em ATUALIZE SEU CADASTRO.

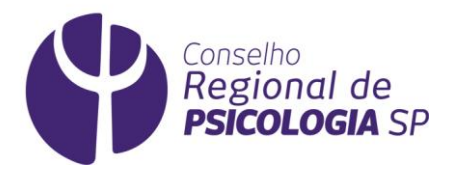

# 1. Geração de Senha

Antes de tudo, é necessário criar uma senha de acesso ao sistema de atualização cadastral.

https://cfpsp.brctotal.com/crp06\_servicosonline/pgs/GerarAcessoViaSite.aspx

|                                             | Geração de Senha                                                  |                                                                 |
|---------------------------------------------|-------------------------------------------------------------------|-----------------------------------------------------------------|
|                                             | Tipo Pessoa                                                       |                                                                 |
|                                             | Pessoa Física 🗸 M                                                 | anter como "Física"                                             |
|                                             | Número de Registro                                                |                                                                 |
|                                             | Apenas Números<br>Não incluir o prefixo "CRP-                     |                                                                 |
|                                             | XX/"<br>Incluir zeros à esquerda                                  |                                                                 |
|                                             | caso haja                                                         | 2                                                               |
|                                             | Informe seu número                                                | Campo opcional.<br>Trata-se do número de<br>inscrição no CRP SP |
|                                             | CPF*                                                              | 3                                                               |
|                                             | Apenas números                                                    | Campo Obrigatório<br>Informe apenas números                     |
|                                             | Data de Nascimento*                                               | 4                                                               |
| 6                                           | DD/MM/AAAA                                                        | Campo Obrigatório                                               |
| Clique na caixa,<br>Não sou um robo"        | Não sou um robô<br>reCAPT<br>Privecidade - T                      | CHA                                                             |
| Após preencher os ca<br>clique em "GERAR SI | Gerar senha<br>ampos,<br>ENHA"                                    |                                                                 |
|                                             | Informações                                                       |                                                                 |
| - Informe todos                             | s os campos contendo * (Campos                                    | obrigatórios);                                                  |
| - Sua senha será<br>mail c                  | gerada e enviada automaticame<br>le correspondência junto ao Cons | nte para o seu e-<br>selho;                                     |
| - /                                         | A senha gerada é válida por 7 dia                                 | s;                                                              |
| - Essa é uma sen                            | ha provisória e solicitamos a gen                                 | tileza de alterá-la                                             |

### Pronto!

Uma senha provisória será enviada ao seu e-mail cadastrado no CRP SP.

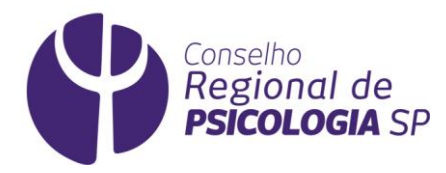

## 2. Atualização de E-mail

Não lembra qual e-mail você cadastrou no CRP SP? Perdeu o acesso a ele?

Para cadastrar um novo e-mail no CRP SP, vá no link https://cfpsp.brctotal.com/crp06/pgs/AlterarEmailCadastrado.aspx

Na tela exibida, informe os dados solicitados em todos os campos:

| Alterar Email<br>Confirme seus dados para alterar seu e-mail |                                                                                                    |     |         |
|--------------------------------------------------------------|----------------------------------------------------------------------------------------------------|-----|---------|
|                                                              | 1) CPF2) Data de<br>nascimento3) Primeiro nome<br>da mãe4) Categoria<br>profissional5) Número de<br> | CPF | Próxima |

Continue preenchendo as informações solicitadas.

Ao completá-las inteiramente, o sistema levará você para a próxima etapa.

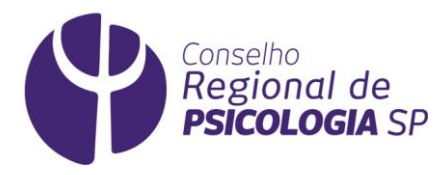

Depois do campo "Número de Inscrição", será exibido o campo "**E-MAIL**" no qual você deve informar um e-mail para ser cadastrado. Preencha este campo.

| Alterar Email<br>Confirme seus dados para alterar seu e-mail                                                                                                    |                                                   |  |
|----------------------------------------------------------------------------------------------------|---------------------------------------------------|--|
| <ol> <li>CPF</li> <li>Data de nascimento</li> <li>Primeiro nome da mãe</li> <li>Categoria profissional</li> <li>Número de inscrição</li> <li>E-mail</li> <li>Informações</li> </ol> | Digite o e-mail para cadastro<br>Anterior Próxima |  |

### Pronto!

Uma mensagem surgirá no topo da página

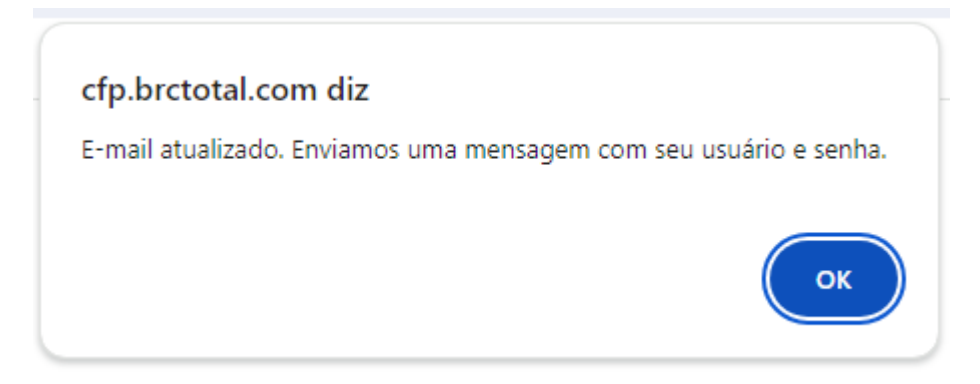

Você cadastrou seu novo e-mail no CRP SP.

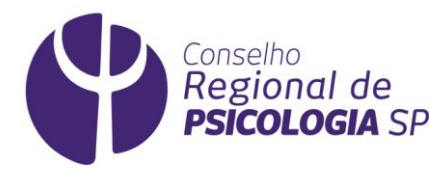

# 3. Atualização Cadastral

Agora, vamos atualizar os seus dados cadastrais no CRP SP?

Tenha a senha de acesso com você.

Caso não a tenha gerado ainda, leia o item 1.Geração de Senha deste documento.

Vá no link abaixo:

https://cfpsp.brctotal.com/crp06\_servicosonline/pgsRequerimento/SelecionaRequerimento .aspx

Insira os dados conforme solicitado e clique em Entrar.

| Requerimentos on-line<br>Autenticação                                     |                |
|---------------------------------------------------------------------------|----------------|
| Informe seu CPF ou CNPJ                                                   |                |
| PSICÓLOGA/O                                                               | Ecolha a opção |
| Senha                                                                     | 10,00200,10    |
| Clique na caixa,<br>"Não sou um robô"<br>reCAPTCHA<br>Privaciáda - Termos |                |
| Entrar                                                                    |                |
| Esqueci minha senha                                                       |                |

Aparecerá a tela de identificação. Nela, selecione PESSOA FÍSICA.

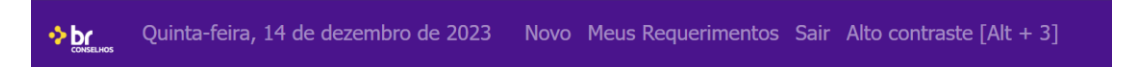

O que deseja fazer?

| 0          | Certidões     |  |
|------------|---------------|--|
| <b>⊖</b> ⊕ | Pessoa Física |  |
| 5          | Financeiro    |  |

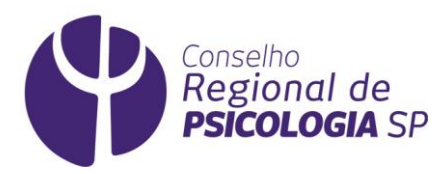

## A seguir, selecione "ATUALIZAÇÃO CADASTRAL DE PESSOA FÍSICA".

| ×                                      |  |
|----------------------------------------|--|
|                                        |  |
| O que deseja fazer?                    |  |
| Descrição                              |  |
| Atualização Cadastral de Pessoa Física |  |
| Pessoa Física                          |  |
| Financeiro                             |  |
|                                        |  |
|                                        |  |

Aparecerão, para você, os campos a serem alterados.

Preencha-os e clique em "AVANÇAR". Faça assim sucessivamente.

| Quinta-feira, 14 de dezembro de 2023 Novo Meus Req                                                                                                    | uerimentos Sair Alto contraste [Alt + 3]                                            |
|----------------------------------------------------------------------------------------------------|-------------------------------------------------------------------------------------|
| Atualização Cadastral de Pessoa Física                                                                                                    |                                                                                     |
| )e acordo com a Resolução CEP 05/2001 é dever de toda/o psicóloga/o manter seus                                                                                                    | s dados atualizados                                                                 |
| aso tenha havido mudanca de endereco, telefone e/ou e-mail, siuste abaixo                                                                                                    |                                                                                     |
| aso tenna navido mudança de endereço, telefone elod e-mail, ajuste abaixo.                                                                                                    |                                                                                     |
|                                                                                                    | 🛛 Limpar 🔤 Avança                                                                   |
| Informações Pessoais                                                                                                    |                                                                                     |
| Nome Civil                                                                                                    | Nome Social (Resolução CFP 10/2018 - Assegurado às pessoas transexuais e travestis) |
| THE TOTAL CONTROL OF THE TOTAL CONTROL OF TOTAL CONTROL OF T | THE THE ADDRESS                                                                     |
| Número da Inscrição                                                                                                    | Tipo Inscricao                                                                      |
| RUNN .                                                                                                    | 10 10 Mail                                                                          |
| Situação da Inscrição                                                                                                    | Raça / Cor                                                                          |
|                                                                                                    | v.                                                                                  |
| Sexo                                                                                                    | Pessoa com Deficiência(s) (PcD)                                                     |
| Name and Name and Name and Name and Name and Name and Name and Name and Name and Name and Name and Name and Na                                                                                                    |                                                                                     |
| Identidade de Gênero                                                                                                    | Orientação Sexual                                                                   |
| Terrer ban                                                                                                    | ×                                                                                   |
| Doador de orgãos                                                                                                    |                                                                                     |
| Ne la la la la la la la la la la la la la                                                                                                    |                                                                                     |
| Dados de Contato                                                                                                    |                                                                                     |
| Celular                                                                                                    | Telefone Residencial                                                                |
| and some own                                                                                                    |                                                                                     |
| E-mail Principal                                                                                                    | E-mail Secundário                                                                   |

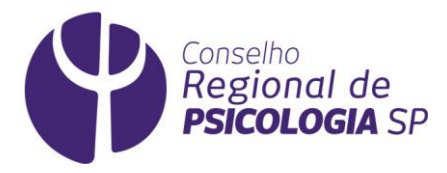

Após o preenchimento de todos os campos, será exibido o documento **TERMO DE ACEITE**.

Confira se as informações estão corretas e vá em "ESTOU DE ACORDO".

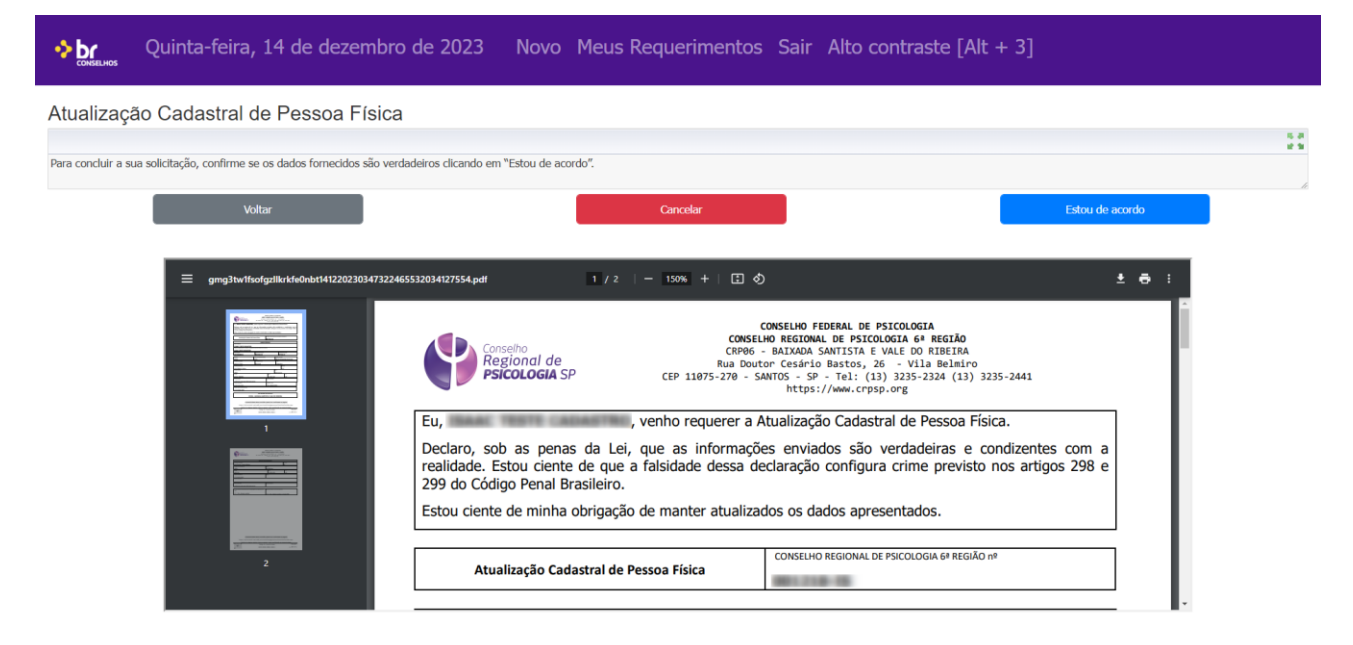

#### **Pronto!**

Você alterou seu cadastro com sucesso!